### Contents

| Zoom/Brightspace/Panopto Integration                                                                 |               |
|----------------------------------------------------------------------------------------------------|---------------|
| This integration offers                                                                              | 2             |
| Details to be aware of                                                                               | 2             |
| How to Configure Zoom for Class sessions                                                             | 2             |
| Ensure that you have an active Zoom account                                                          | 2             |
| Create your Zoom Meeting in Brightspace                                                              | <b>2</b><br>2 |
| Create the link from the Brightspace course to Zoom (one-time process)<br>Create Zoom Course session |               |
| On the day of the course session                                                                     | 5             |
| Students: How to Join a Zoom course from Brightspace                                                 |               |

### Zoom/Brightspace/Panopto Integration

#### This integration offers

- 1. Scheduling of Zoom course sessions through Brightspace. When scheduled, a Zoom link will be sent to the Brightspace course calendar, for students to access the Zoom course session.
- 2. Dramatic decrease in latency versus the Panopto livestream.
- 3. Automated transfer of Zoom recordings to the course Panopto folder.
- 4. Zoom Breakout rooms are available for class session use.

#### Details to be aware of

- © This process is not compatible with HIPAA Compliant Zoom accounts
- $\odot$  The person who schedules the meeting via Brightspace is the meeting host.
- $\ensuremath{\textcircled{\odot}}$  The meeting host is the only person who can schedule breakout rooms.
- © The host is the person who "owns" the Zoom video recording that recording will be copied to the Panopto course folder.
- © **Remember to contact** <u>mediaservices@mcw.edu</u>, ask them to cancel the scheduled recording for the course you will be teaching in Zoom.
- When the course session is over, first the Zoom recording will process and transfer to Panopto, then the Panopto recording will process. This may result in a longer time before the recording is ready for students.

### How to Configure Zoom for Class sessions

#### Ensure that you have an active Zoom account.

#### To request your Zoom account, use any of the following methods:

- Visit <u>servicedesk.mcw.edu</u> (available from on-network, Citrix, or VPN). Click **Submit Ticket**, then **Request Zoom Access** and complete the required fields. After submitting you will be provided information on how to install Zoom on your computer.
- You can also use the AI Bot (BluMan) at the above site. Ask "how do I get Zoom access" and BluMan will walk you through the steps.
- Contact us at <u>help@mcw.edu</u> or (414) 955-4357, option 8.

#### Create your Zoom Meeting in Brightspace

#### Login in Brightspace

- Begin at https://mcw.onelogin.com
- Enter your MCW Username > click Next
- Enter your MCW Password > click Next
- Click on the Brightspace Icon
- If off campus, respond to the Duo challenge
- You will be passed to Brightspace

Create the link from the Brightspace course to Zoom (one-time process)

| course no content As | significities Discussions Assessments • Resources • Course Admin |                    |
|----------------------|------------------------------------------------------------------|--------------------|
| Search Topics Q      | Webcasts 🗸                                                       | 🔒 Print 🌼 Settings |
| Cverview             | Add dates and restrictions                                       | ٢                  |
| Bookmarks            | Add a description                                                |                    |
| Course Schedule      | Upload / Create 🗸 Existing Activities 🗸 🌮 Buik Edit              |                    |
| Table of Contents 30 | II Panopto Recordings                                            | ~                  |
|                      |                                                                  |                    |
| ii zoom integration  |                                                                  |                    |
| Add a module         |                                                                  |                    |

• Click on the Content link, then Create a Module for your Zoom link

Figure 1

• In your Zoom module, click on Existing Activities > External Learning Tools > Zoom

| Search Topics Q       | zoom integ                | ration 🗸                          | ig Print in Settings |
|-----------------------|---------------------------|-----------------------------------|----------------------|
| Qverview              | Add dates and restriction | ons                               | ۵                    |
| Bookmarks             | Add a description         |                                   |                      |
| Course Schedule       | Upload / Create 🗸         | Existing Activities 2 🔗 Bulk Edit |                      |
| Table of Contents 30  |                           | Assignments                       | ~                    |
| ii Webcasts           |                           | Chat                              |                      |
|                       | Add a sub-module          | Checklist                         |                      |
| 1                     |                           | Discussions                       |                      |
|                       |                           | External Learning Tools           |                      |
| School of Medicine    |                           | g ogl Ori                         |                      |
| iab, ins              |                           |                                   |                      |
| II zoom integration 1 |                           |                                   |                      |
| Add a module          |                           |                                   |                      |
|                       |                           |                                   |                      |

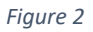

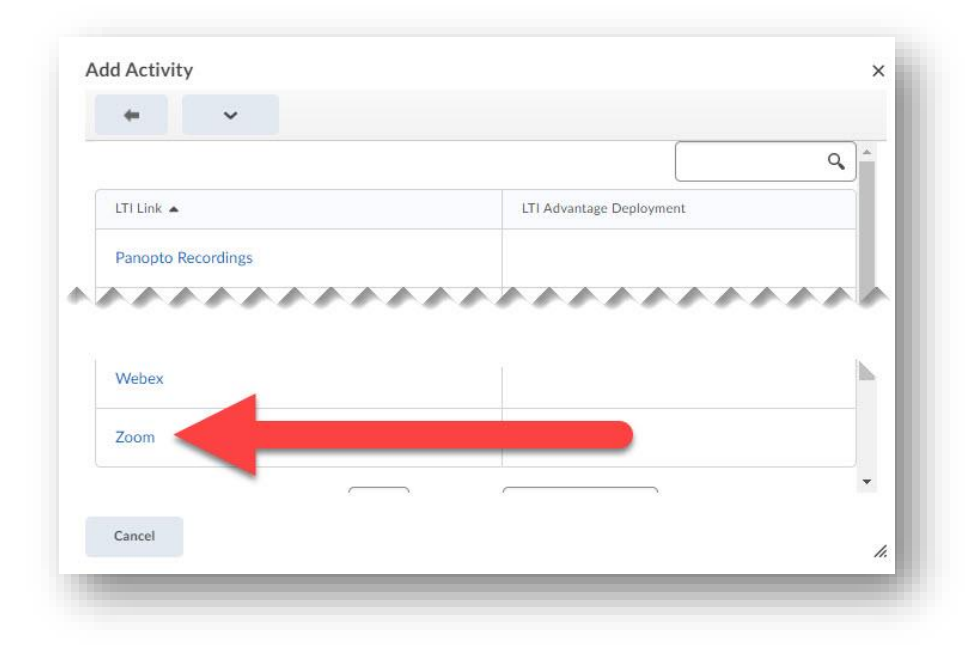

#### Figure 3

- You will see the *Zoom* title populate the module
- You may see the following prompt when doing this for the 1<sup>st</sup> time, but only one time. If you do, choose Accept:

| Zoom ~              |                                                     |
|---------------------|-----------------------------------------------------|
| Would you lik       | te the following app to operate using your account? |
| Application<br>Zoom | Name                                                |
| Accept              | Cancel                                              |

Figure 4

Click on the title to access Zoom scheduling interface

#### Create Zoom Course session

- Click on the Zoom title, you will see the familiar Zoom interface with all the scheduling and break out room capabilities, where you will schedule your course meeting.
- Follow the fields to create the meeting

- Ensure that you check the Auto-record box
- Ensure that you add the lecturers as Co-Hosts (only mcw.edu e-mail addresses allowed in this field)
- The link for the meeting will populate the Brightspace course calendar

| nnouncements 🗸 |     | Calendar 🐱                  |
|----------------|-----|-----------------------------|
| Hello! 🗸       | ×   | Friday, November 13, 2020 D |
|                | - 1 | Upcoming events             |
|                |     | NOV 2:00 PM                 |
|                |     | 13 Demo Zoom Meeting        |

Figure 5

• Optional: send the link to any presenters, can be done from Brightspace or the Zoom Web interface

### On the day of the course session

- Host can start the Zoom meeting from the link in the Brightspace course calendar.
- Co-host, Presenters and Students can access the meeting from the Course Calendar
- Upon completion of the session, the Zoom recording will process in Zoom, then will save shortly thereafter to the class Panopto webcasts folder

### Students: How to Join a Zoom course from Brightspace

- Login to Brightspace
- From the desired course, open the course calendar
- Each date will have a Zoom link, click on this to enter the course session.

| Demo Zoom Meeting    |             | Nov 13, 2020 2:00 PM - 2:30 PM |
|----------------------|-------------|--------------------------------|
| Demo Sandbox         |             | Zoom Online Meeting            |
| Click here to join 7 | oom Meeting | 970 5127 6109                  |

Figure 6

- If you have questions, be sure to use the Chat feature
- Your Faculty member may ask questions about pace, use the quick answer buttons in the lower right corner of the Zoom interface to answer
- You may also have Tophat questions to answers. Please be signed into Tophat on another tab, or on a mobile device. Zoom is meeting software, not a livestream, so you will not have the delay issues you experience in the Panopto Live stream.